# **Events for August 2024**

| EVENTS IN<br>2024-08 | SEARCH<br>Keyword | FIND EVENTS | view As | • |
|----------------------|-------------------|-------------|---------|---|
|                      |                   |             |         |   |

« July

September »

| MONDAY                        | TUESDAY                                 | WEDNESDAY                                                         | THURSDAY                                                     | FRIDAY                                                   | SATURDAY                     | SUNDAY                       |
|-------------------------------|-----------------------------------------|-------------------------------------------------------------------|--------------------------------------------------------------|----------------------------------------------------------|------------------------------|------------------------------|
| 29                            | 30                                      | 31                                                                | 1                                                            | 2                                                        | 3                            | 4                            |
|                               |                                         |                                                                   | Native American<br>History and<br>Archaeology Guided<br>Tour | Day in the Life of a<br>Lighthouse Keeper<br>Guided Tour |                              |                              |
| 5                             | 6                                       | 7                                                                 | 8                                                            | 9                                                        | 10                           | 11                           |
| Twilight Yoga at the<br>Light | Native Plants of the<br>ONA Guided Tour | Sunset Tour                                                       | Native American<br>History and<br>Archaeology Guided<br>Tour | Day in the Life of a<br>Lighthouse Keeper<br>Guided Tour |                              |                              |
|                               |                                         | Civil War – Josh<br>Liller                                        |                                                              |                                                          |                              |                              |
| 12                            | 13                                      | 14                                                                | 15                                                           | 16                                                       | 17                           | 18                           |
| Twilight Yoga at the<br>Light | Native Plants of the<br>ONA Guided Tour | Five Flags Over the<br>Jupter Inter<br>Light<br>event link.       | Native American<br>History and<br>Archaeology Guided<br>Tour | Day in the Life of a<br>Lighthouse Keeper<br>Guided Tour | Storytime Crafts for<br>Kids | Lighthouse<br>Moonrise Tour  |
| 19                            | Click on e                              | 21                                                                | 22                                                           | 23                                                       | 24                           | 25                           |
| Twilight Yoga at the<br>Light | Cive Plants of the<br>ONA Guided Tour   | Five Flags Over the<br>Jupiter Inlet<br>Lighthouse Guided<br>Tour | Native American<br>History and<br>Archaeology Guided<br>Tour | Day in the Life of a<br>Lighthouse Keeper<br>Guided Tour |                              | Sensory Sensitive<br>Morning |
|                               |                                         | Sunset Tour                                                       |                                                              |                                                          |                              |                              |
| 26                            | 27                                      | 28                                                                | 29                                                           | 30                                                       | 31                           | 1                            |
| Twilight Yoga at the<br>Light | Native Plants of the<br>ONA Guided Tour | Five Flags Over the<br>Jupiter Inlet<br>Lighthouse Guided<br>Tour | Native American<br>History and<br>Archaeology Guided<br>Tour | Day in the Life of a<br>Lighthouse Keeper<br>Guided Tour |                              |                              |

« All Events

## Twilight Yoga at the Light

August 19 @ 7:00 pm - 8:00 pm

\$10

## Discover Serenity at Twilight Yoga at the Light -Where Wellness Meets Nature.

Stay fit and calm every Monday with Mary Veal. This

perfect for beginners and seasoned yogis alike!

#### Tickets:

This class is \$15 per person reserve your space here!

Click on the link to reserve your space. learn more about memberships here) and space is limited. Registration is required online:

### What To Bring:

Yogis, please bring a mat and water bottle to class. We'll take care of the rest! Prepare for an immersive experience where you can focus on your practice without any worries.

#### What To Know:

Please arrive 10 minutes prior to class. Twilight Yoga is weather dependent, and participants will be notified in advance of any cancellations. Refunds issued only due to weather. Please view our Safety & Accessibility page for additional site information.

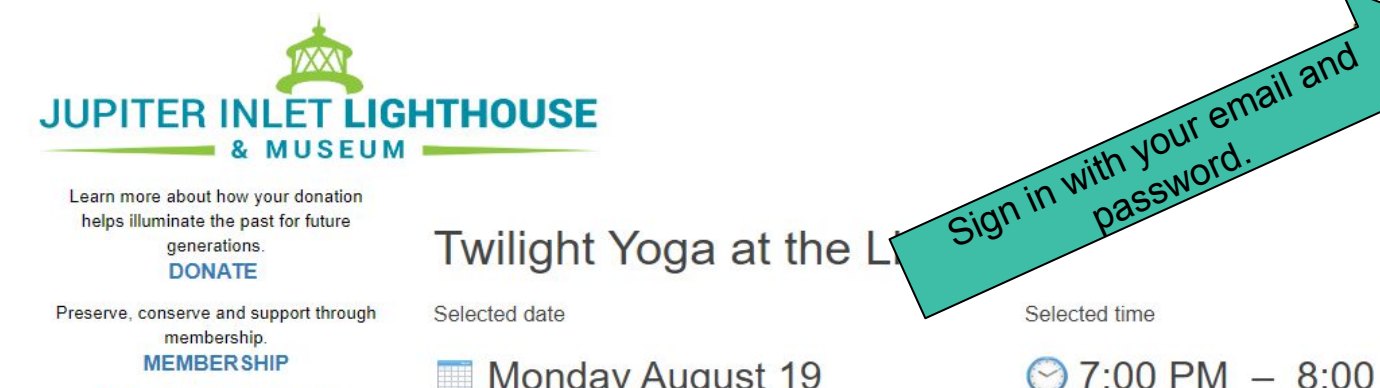

Learn more about how your donation helps illuminate the past for future generations. DONATE

Preserve, conserve and support through membership. MEMBERSHIP

> Learn more about events and experiences at the Lighthouse. PROGRAMS

Visit our home page to explore a History Shaped by Nature. HOME

### Monday August 19

#### 7:00 PM - 8:00 PM

Other dates...

Experience the serenity of Yoga with Mary Veal on the Lighthouse Deck at sunset every Monday. Stay fit and calm the mind in this all levels class where beginners are welcomed and encouraged!

Bring a yoga mat, water bottle and a flashlight. Masks are required while in line, and walking to and from the banyan tree. They are optional during the class. Meet at the Museum 10 minutes prior to start time to check-in & sign waiver. Registration is required online - no walk ups. Class is weather dependent - and refunds only issued due to weather. We will contact ticket purchasers via email 1 hour prior to start time with any weather cancellations. Please check website for updates and future start times.

Adult

Add to cart

Quantity

\$15.00

Sign in

Once you are signed in you will see your email on the top right.

#### johnsmith@email.com

Learn more about how your donation helps illuminate the past for future generations. DONATE

JUPITER INLET LIGHT

IXX

MUSEUM

Preserve, conserve and support through membership. MEMBERSHIP

> Learn more about events and experiences at the Lighthouse. PROGRAMS

Visit our home page to explore a History Shaped by Nature. HOME

### Twilight Yoga at the Light

Selected date

Selected time

#### Monday August 19

7:00 PM - 8:00 PM

#### Other dates.

Experience the serenity of Yoga with Mary Veal on the Lighthouse Deck at sunset every Monday. Stay fit and calm the mind in this all levels class where beginners are welcomed and encouraged!

Bring a yoga mat, water bottle and a flashlight. Masks are required while in line, and walking to and from the banyan tree. They are optional during the class. Meet at the Museum 10 minutes prior to start time to check-in & sign waiver. Registration is required online – no walk ups. Class is weather dependent – and refunds only issued due to weather. We will contact ticket purchasers via email 1 hour prior to start time with any weather cancellations. Please check website for updates and future start times.

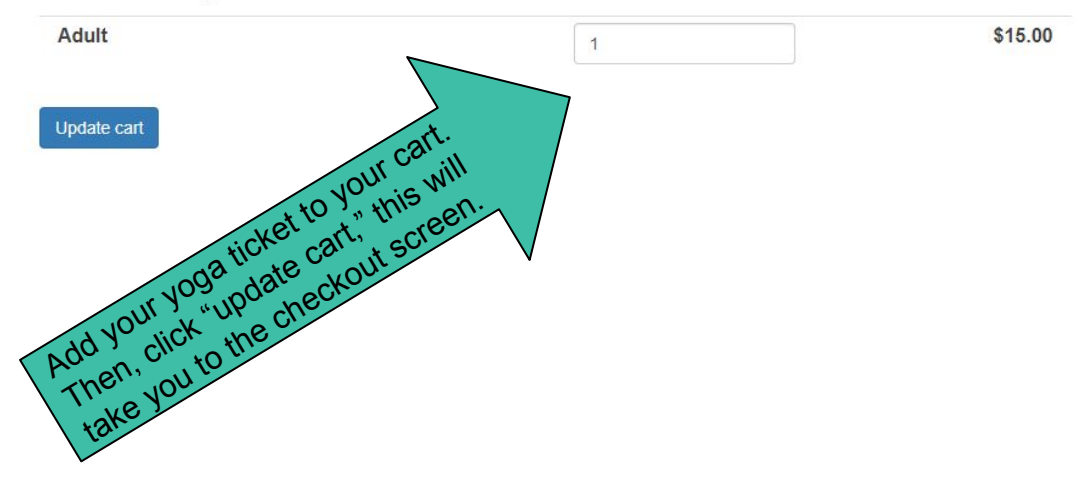

Learn more about how your donation helps illuminate the past for future generations.

JUPITER INLET LIGHTHOUSE

#### DONATE

Preserve, conserve and support through membership. MEMBER SHIP

> Learn more about events and experiences at the Lighthouse. PROGRAMS

Visit our home page to explore a History Shaped by Nature. HOME

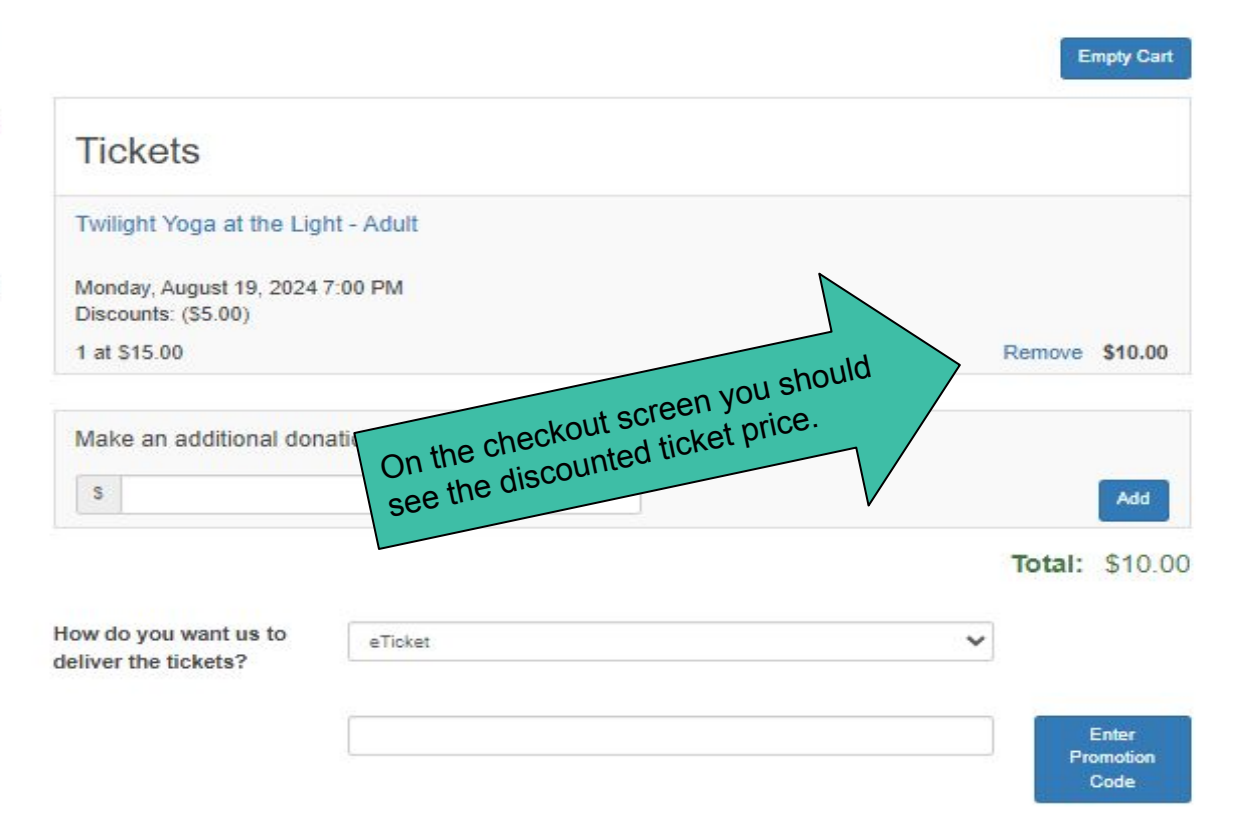

#### Personal Information

~

| Title:          | Ms.                  | ~ | Country:* | United States               | ~         |
|-----------------|----------------------|---|-----------|-----------------------------|-----------|
| First<br>name:* |                      |   | Address:* |                             |           |
| Last<br>name:*  |                      |   | City:*    |                             |           |
| Phone:*         |                      |   | State:*   | <please select=""></please> | ~         |
| Email:*         |                      |   | ZIP:*     |                             |           |
| Use this as     | s my billing address |   | Then      | , check out!                | Check out |